## Log på Elevintra

Tænd computeren.

Åben internettet.

Side: 1 af 1 Ord: 7 🕉 Dansk

Tryk på det lille e nederst på siden

| 🖉 ElevIntra - Windows Internet Explorer                                                                                                    |                                                                                         |                                       |
|----------------------------------------------------------------------------------------------------|-----------------------------------------------------------------------------------------|---------------------------------------|
| COO - @ http://www.valdemarskolen.skoleintra.dk/pi/                                                                                                    | 💌 😽 🗙 🚱 Google                                                                          | P - 2                                 |
| Filer       Rediger       Vis       Favoritter       Funktioner       Hjælp         X       & Windows Live       Bing       Image: Comparison of the second second seco | På den øverste linje skal du skrive<br>http://www.Vskoleintra.dk/pi<br>Tryk nu på ENTER | ✓ Log på<br>tioner • Q • <sup>≫</sup> |
| elevintra                                                                                                    |                                                                                         |                                       |
|                                                                                                    | Nu kommer forsiden til elevintra frem.<br>Du skal trykke på Login                       |                                       |
| Klik j<br>UNI-Lo<br>for a                                                                                                    | på knappen og indtæt dit<br>ogin brugernavn og kodeord<br>at få adgang til ElevIntra    |                                       |
|                                                                                                    | Login                                                                                   | 30                                    |

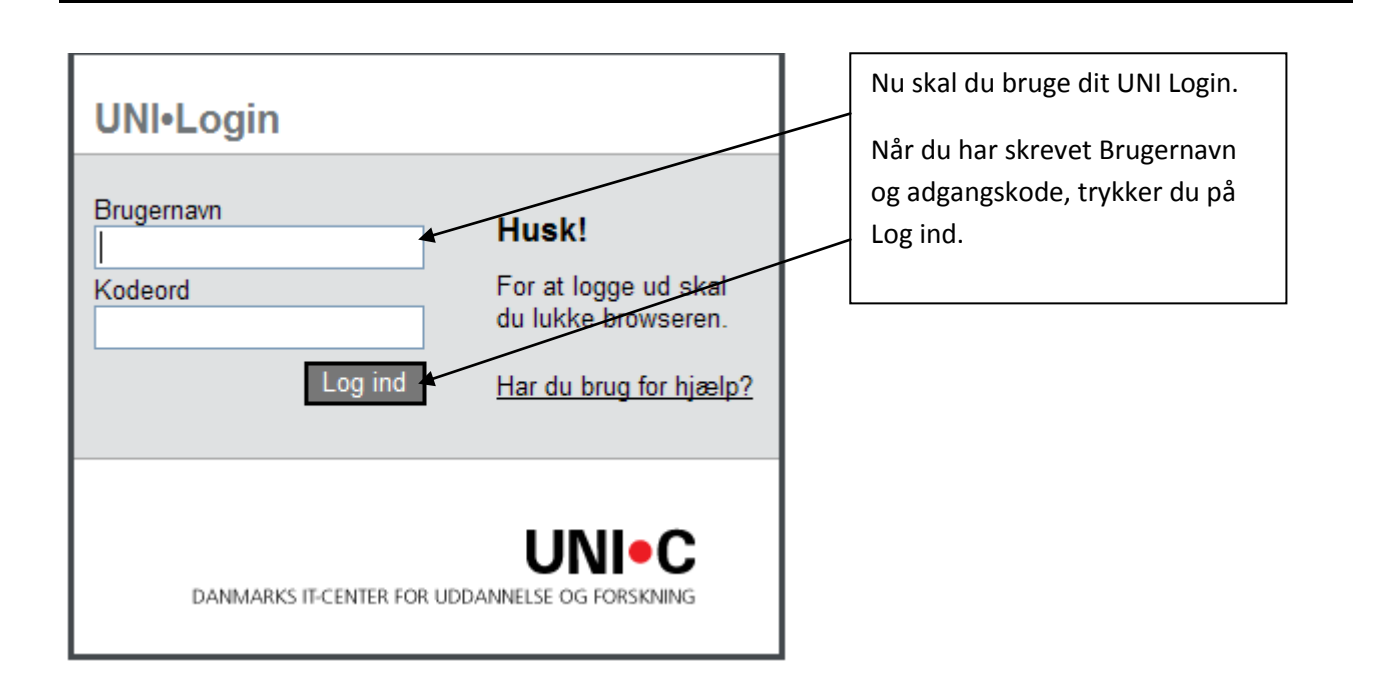

## Autofuldførelse af adgangskoder Image: Skal Internet Explorer huske denne adgangskode? Internet Explorer kan huske denne adgangskode, så du ikke behøver at skrive den igen, næste gang du besøger denne webside. Du bliver nu spurgt om, Internet Explorer skal huske din kode. Tilbyd ikke, at huske flere adgangskoder TRYK NEJ Lær mere om Autofuldførelse Ja Nej

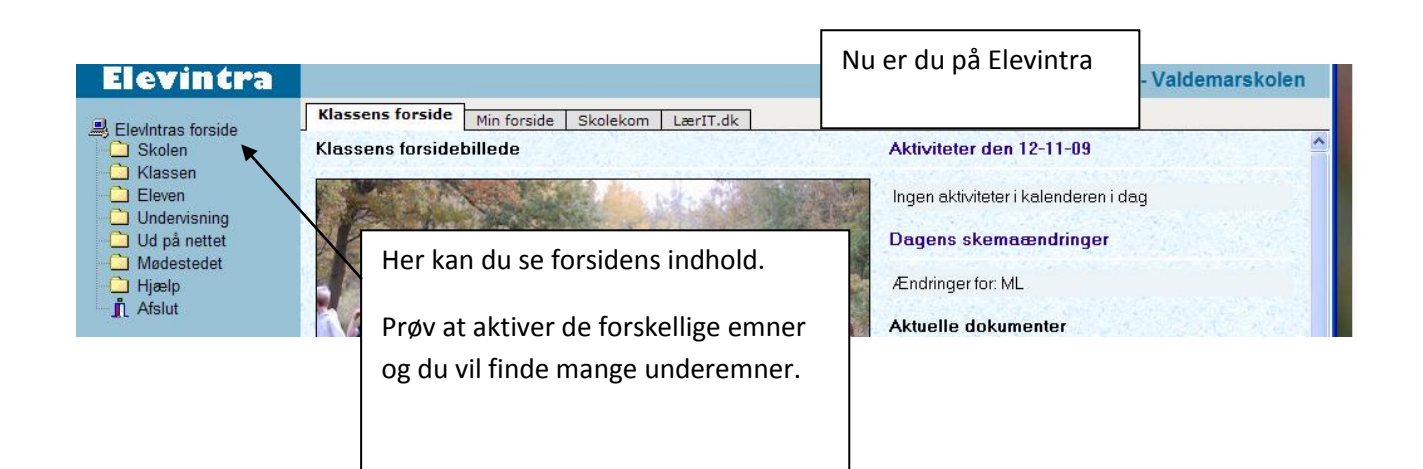